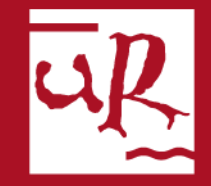

## UNIVERSIDAD DE LA RIOJA

## Plataforma trabajos fin de grado Manual de uso

Cualquier incidencia con la plataforma puede resolverla en la Secretaría de la Facultad por alguno de los siguientes medios:

- 1. Presencialmente o por teléfono (941299786) en horario de oficina de lunes a viernes de 9 a 14 horas
- 2. Por correo electrónico: admonquintiliano@unirioja.es

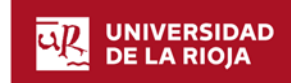

## Manual para tutores.....Páginas 4 - 12

## Manual para las Comisiones de evaluación......Páginas 13 - 23

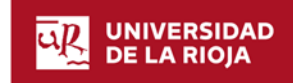

3 | Universidad de La Rioja |

## Tutores de los trabajos depositados

Los trámites a realizar por los tutores son los siguientes:

- 1. Autorizar el depósito del trabajo fin de grado (el impreso firmado por el tutor lo incorpora el alumno al realizar el depósito)
- 2. Realizar el informe de evaluación e incorporarlo a la plataforma

Para incorporar el informe de evaluación, se deberán seguir los siguientes pasos:

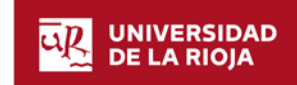

## Página de acceso general

Puede acceder a la plataforma de trabajos fin de grado en la siguiente dirección:

https://aps.unirioja.es/trabajofinestudios

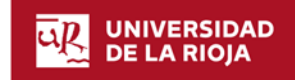

#### 1- Pulse en "Plataforma informática"

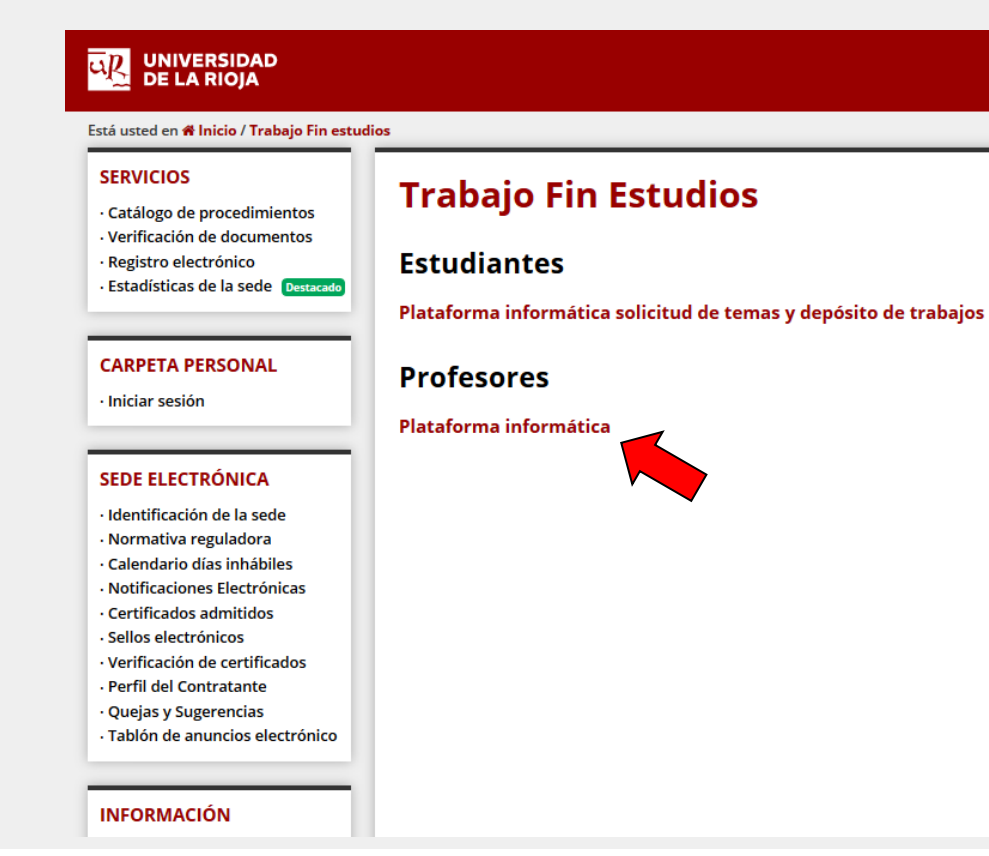

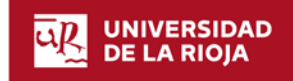

2 - Introduzca su CUASI para acceder a la Plataforma

|                                   | UNIVERSIDAD<br>DE LA RIOJA                                                                                             |
|-----------------------------------|----------------------------------------------------------------------------------------------------|
| Por razones de seguridad, por fav | or cierre su sesión y su navegador web cuando haya terminado de acceder a los servicios que requieren autentificación. |
|                                   | Introduzce su CUASI Usuario:                                                                                           |
|                                   | Contraseña:                                                                                                    |
|                                   | Avisarme antes de abrir sesión en otros sitios.                                                                        |

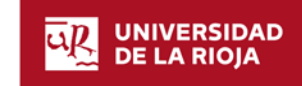

### 3 - Pulse en: Evaluación tutor y Trabajos sin calificar

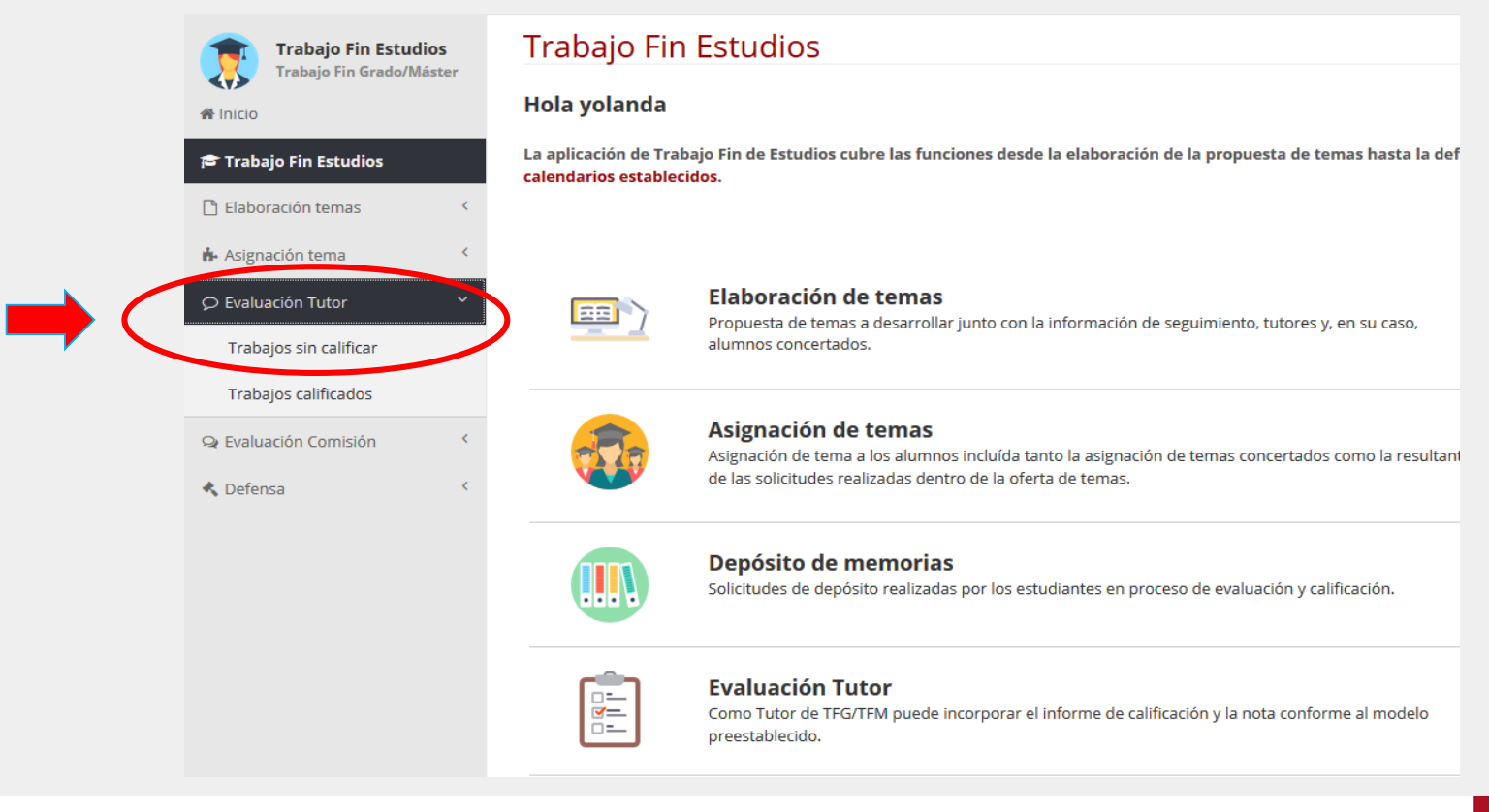

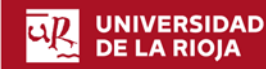

#### 4 - Pulse en el título del trabajo al que desee acceder

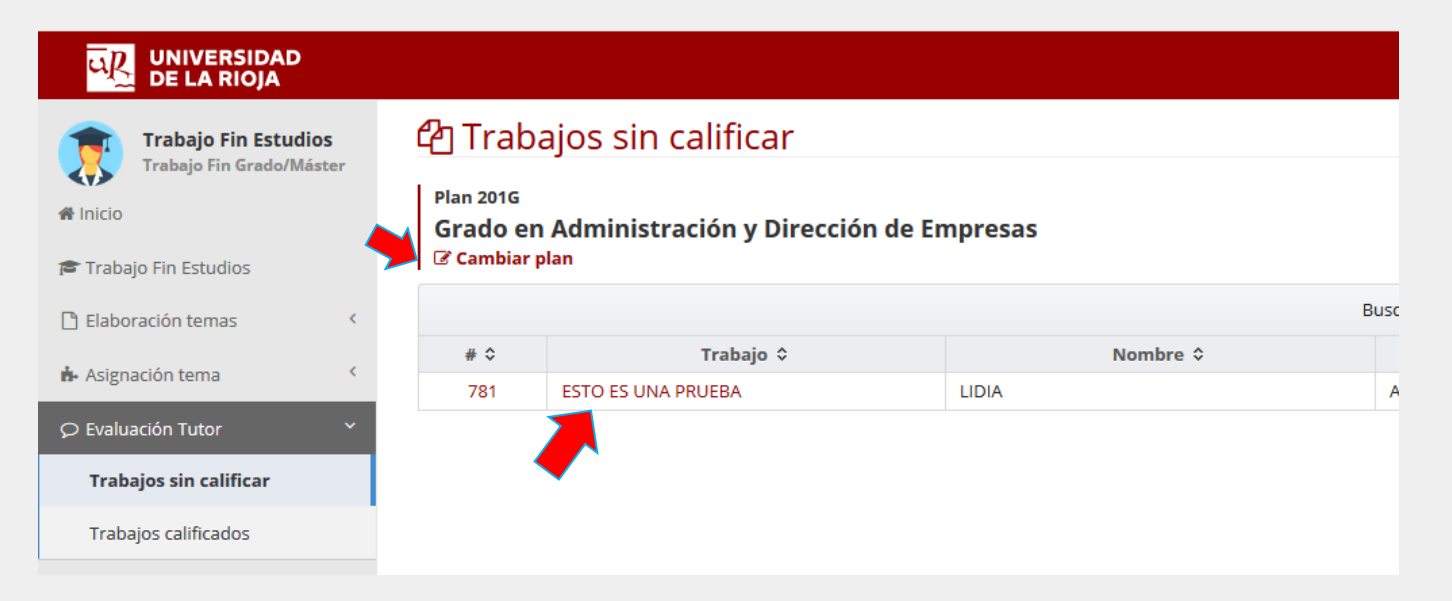

#### 4.1 - Si es tutor de otras titulaciones puede acceder a ellas pulsando Cambiar plan

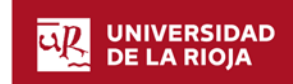

9 | Universidad de La Rioja |

## 5 - Pulse en Informes calificación

| Trabajos sin calificar |   | ┛ Depósito trabajo               |                                                                                             |
|------------------------|---|----------------------------------|---------------------------------------------------------------------------------------------|
| Trabaios calificados   |   | Fecha solicitud:                 | 22/06/2018 10:44 (Último cambio: 29/06/2018 11:29)                                          |
|                        |   | Vía presentación:                | Presencial                                                                                  |
| Evaluación Comisión    | < | Fecha presentación:              |                                                                                             |
| Defensa                | < | Convocatoria:                    | 1 (Según el calendario de solicitudes de depósito, plazo del 13/11/2017 00:00 al 14/03/2018 |
|                        |   | Tema:                            | 18009-201G: ESTO ES UNA PRUEBA                                                              |
|                        |   | Título del trabajo: *            | ESTO ES UNA PRUEBA                                                                          |
|                        |   | Título del trabajo en Inglés: *  |                                                                                             |
|                        |   | Idioma:                          | Castellano                                                                                  |
|                        |   | Tutor:                           | YOLANDA                                                                                     |
|                        |   | Autoriza publicación en web:     | 📫 Sí                                                                                        |
|                        |   | Autoriza vaciado REDINET:        | No aplica                                                                                   |
|                        |   | Documentación aportada:          | A No se ha aportado documentación                                                           |
|                        |   | A Defense                        |                                                                                             |
|                        |   |                                  |                                                                                             |
|                        |   | Fecha defensa:                   | No tiene detensa asignada                                                                   |
|                        |   | Comision Evaluadora:             |                                                                                             |
|                        |   | 🔁 Calificación                   |                                                                                             |
|                        |   | Para más información sobre la ca | lificación de trabajos, consulte la Guía Docente de la titulación o en la Facultad de Cier  |
|                        |   | Documentación:                   | Informes calificación                                                                       |
|                        |   | Nota Tutor:                      |                                                                                             |
|                        |   |                                  |                                                                                             |

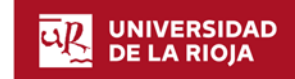

## 6 - Pulse en + Seleccionar para incorporar el informe desde su ordenador

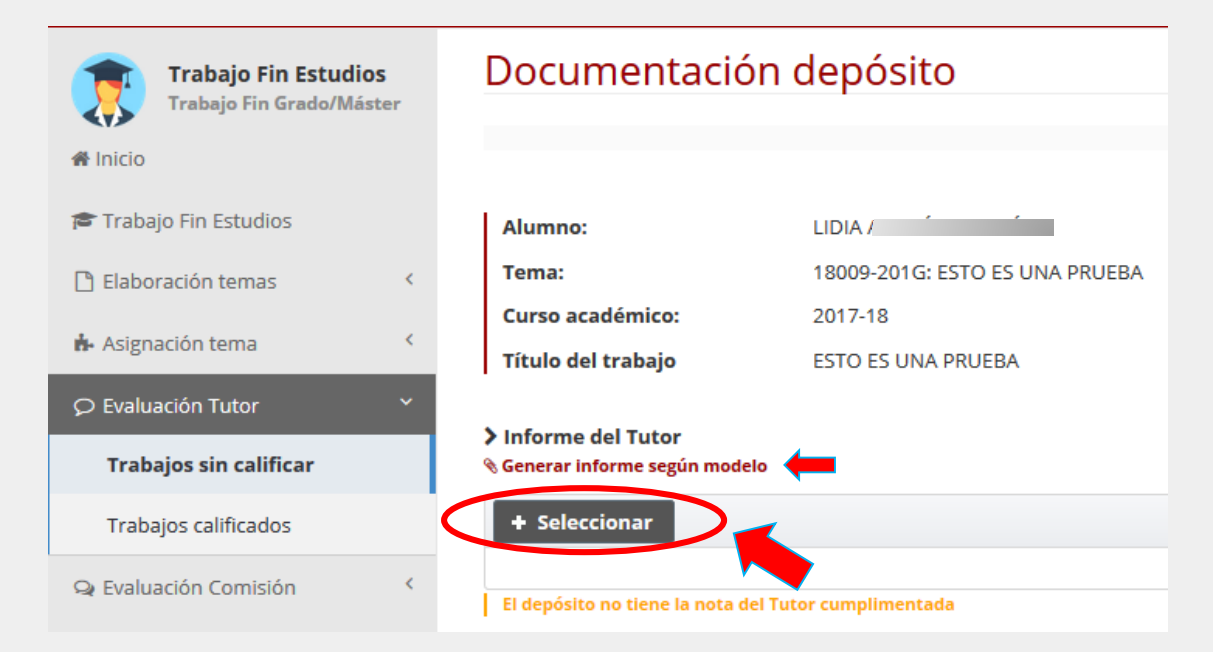

## 6.1 – También puede generar el informe con los datos del alumno cumplimentados pulsando Senerar informe según modelo

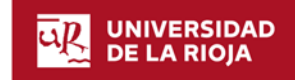

11 | Universidad de La Rioja

#### 7 – Una vez subido el informe estará disponible si desea descargarlo

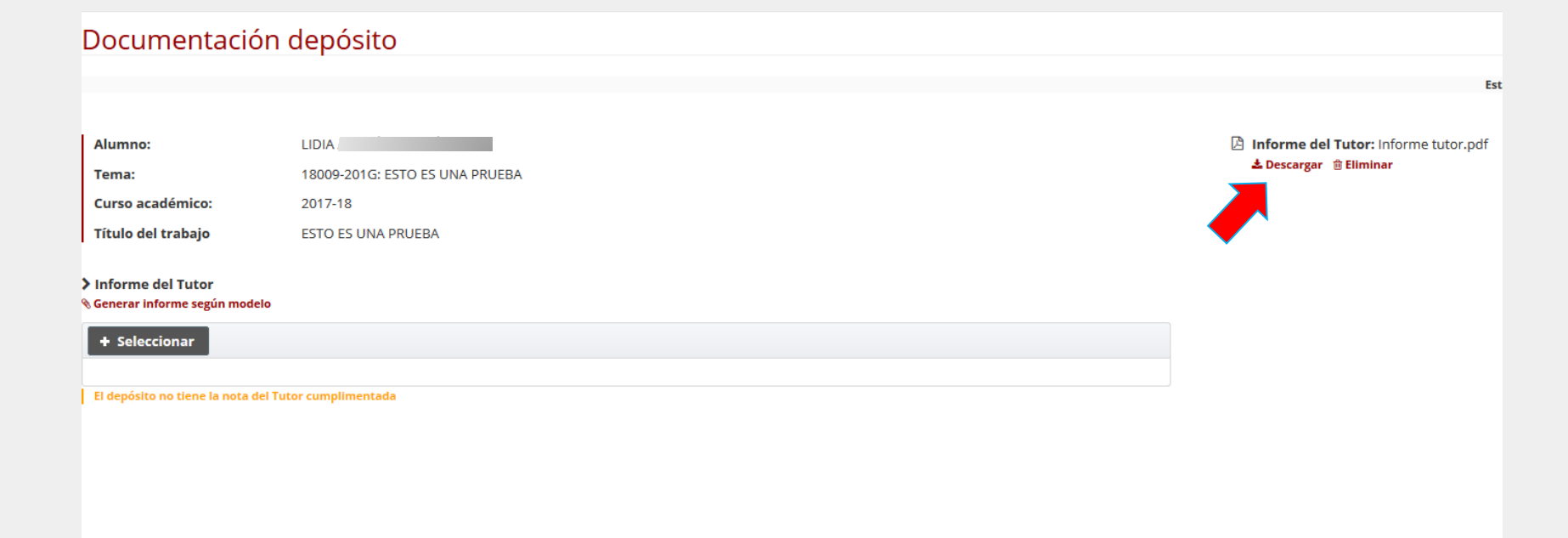

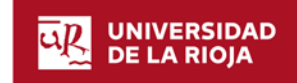

## Miembros de las Comisiones de evaluación

Los miembros de las Comisiones de Evaluación podrán realizar los siguientes trámites a través de la plataforma

## Antes de las defensas:

- 1. Descargar las memorias de los trabajos depositados
- 2. Descargar los informes de evaluación de los tutores

## Después de las defensas:

3. Incorporar a la plataforma el informe de la Comisión evaluadora

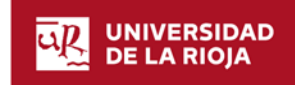

## Página de acceso general

Puede acceder a la plataforma de trabajos fin de grado en la siguiente dirección:

https://aps.unirioja.es/trabajofinestudios

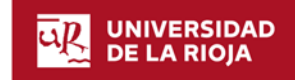

#### 1- Pulse en "Plataforma informática"

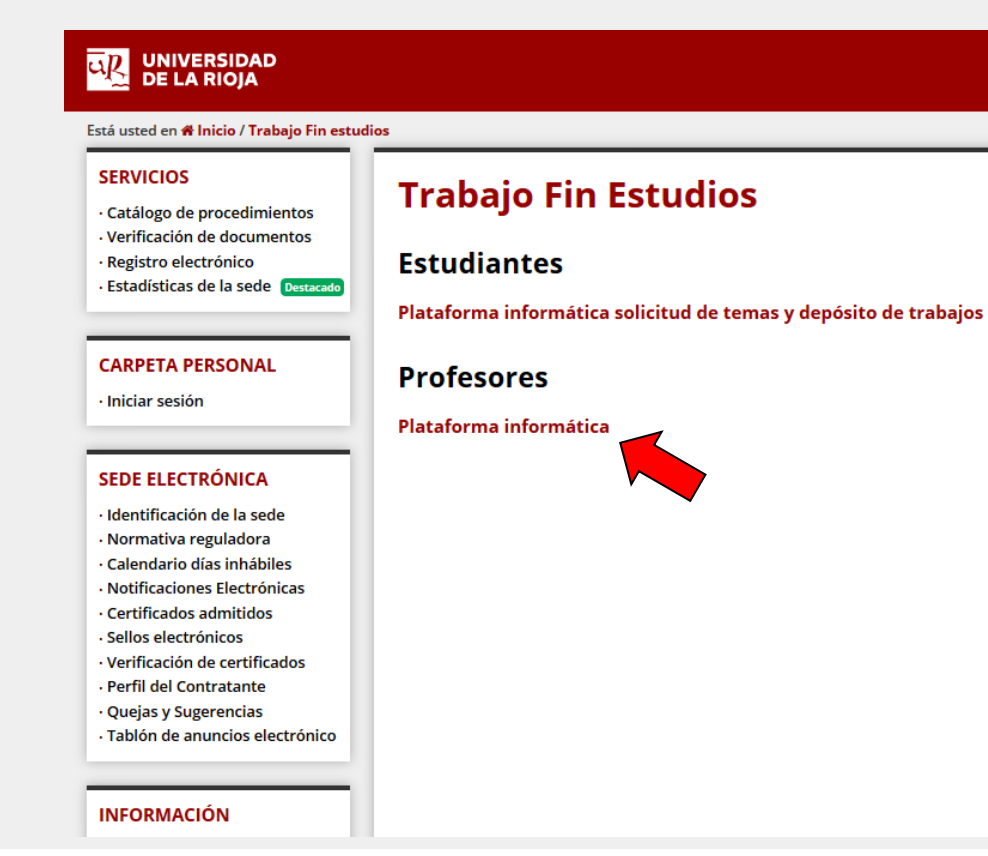

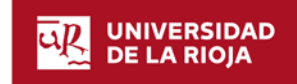

2 - Introduzca su CUASI para acceder a la Plataforma

| n y su navegador web cuando haya terminado de acceder a los servicios que requieren autentificación. |
|----------------------------------------------------------------------------------------------------|
| Introduzos su CUASI<br>Isuario:                                                                      |
| iontraseña:                                                                                          |
| Avisarme antes de abrir sesión en otros sitios.                                                      |
|                                                                                                    |

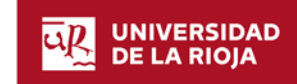

## 3- Pulse en Evaluación Comisión y Trabajos sin calificar

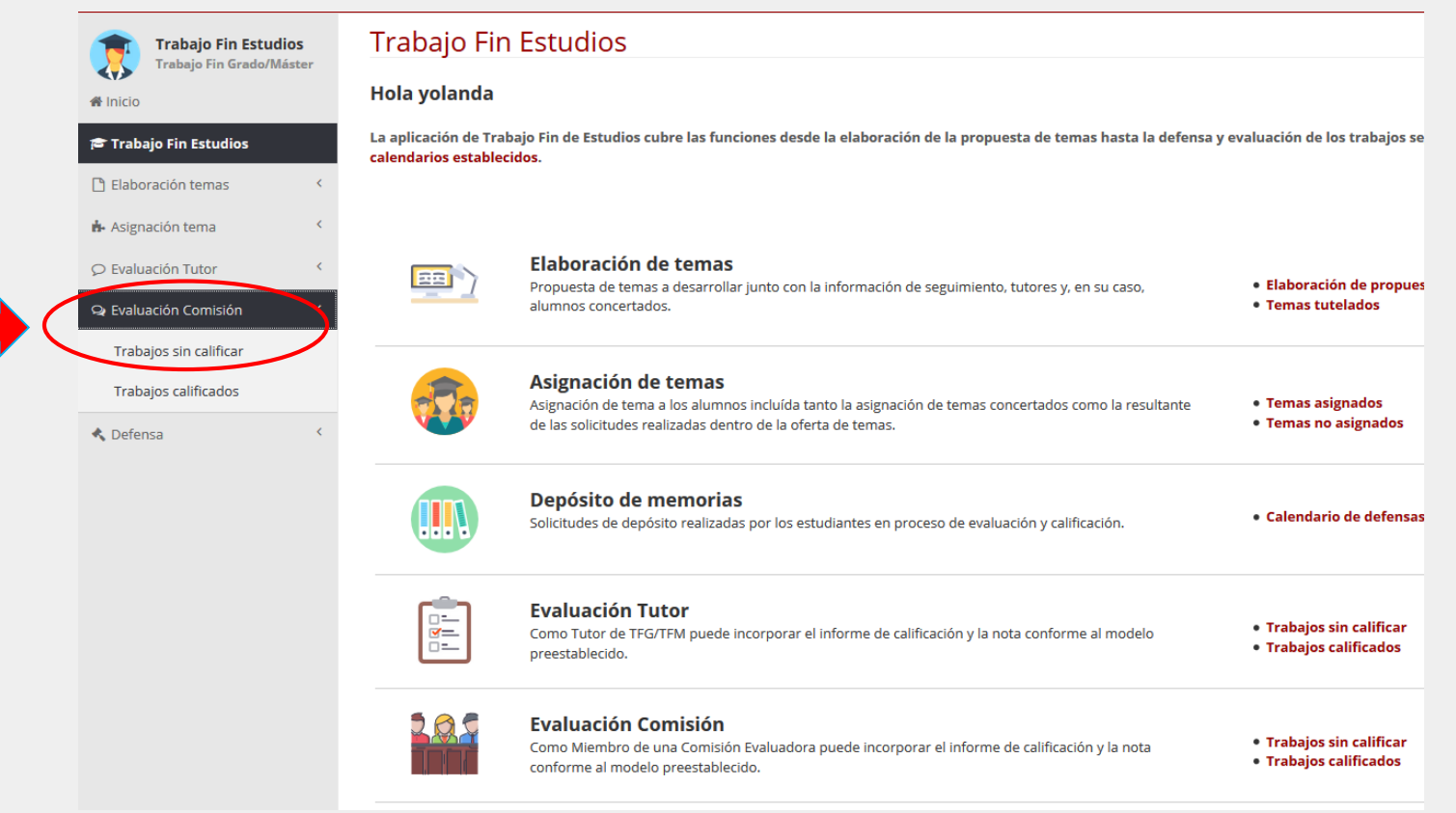

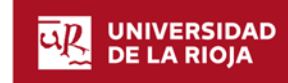

## 4 - Pulse en el título del trabajo al que desee acceder

# 4.1 - Si desea acceder a trabajos de otras titulaciones puede cambiar de titulación pulsando Cambiar plan

| Tan 2016<br>Frado en <i>I</i><br>Cambiar pla<br>Trabajos sin c | Administración y Dirección de Empre<br>an<br>alíficar en los que es miembro titular de la Comisi | esas<br>ión Evaluadora / Mostrar trabajos como miembro supl | ente        |  |
|----------------------------------------------------------------|--------------------------------------------------------------------------------------------------|-------------------------------------------------------------|-------------|--|
| -                                                              |                                                                                                  |                                                             | Buscar:     |  |
| # ≎                                                            | Trabajo ≎                                                                                        | Nombre ≎                                                    | Apellidos 🗘 |  |
| 2441                                                           | El sector del automóvil en España en 2017:<br>estructura y evolución a corto y medio plazo       | JAVIER                                                      |             |  |

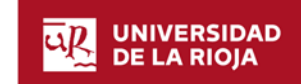

## 5 - Para descargar la memoria y el informe del tutor pulse en **\*** Descargar

| Fin Estudios   | Detalle solicitud de depósito   |                                                                                         |
|----------------|---------------------------------|-----------------------------------------------------------------------------------------|
| h Grado/Master |                                 |                                                                                         |
|                | Datos personales                |                                                                                         |
| lios           | Alumno:                         | JAVIER                                                                                  |
| 35 <           | 🏛 Datos académicos              |                                                                                         |
| 35 <           | Curso académico:                | 2017-18                                                                                 |
| <              | Titulación:                     | 201G: Grado en Administración y Dirección de Empresas                                   |
| <              | 🛢 Depósito trabajo              |                                                                                         |
| ián Y          | Título del trabajo: *           | El sector del automóvil en España en 2017: estructura y evolución a corto y medio plazo |
| sion           | Título del trabajo en Inglés: * | f                                                                                       |
| ificar         | Idioma:                         | Castellano                                                                              |
| dos            | Tutor:                          | ROBERTO                                                                                 |
| <              | Documentación aportada:         | Autorización del Tutor: AutorizaciÃ <sup>a</sup> n tutor (Prueba).pdf Descargar         |
|                |                                 | <ul> <li>Memoria: Memoria TFG (Prueba).pdf</li> <li>Descargar</li> </ul>                |
|                |                                 | Informe del Tutor: Informe tutor (Prueba).pdf Descargar                                 |
|                | M Defense                       |                                                                                         |

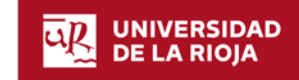

## 6 - Pulse en "Informes calificación" para incorporar a la plataforma el informe de la comisión de evaluación

| <     | Título del trabajo en Inglés: *  | -                                                                                                    |
|-------|----------------------------------|----------------------------------------------------------------------------------------------------|
| ~     | Idioma:                          | Castellano                                                                                                   |
| icada | Tutor:                           | ROBERTO                                                                                                    |
|       | Documentación aportada:          | Autorización del Tutor: AutorizaciÃ <sup>3</sup> n tutor (Prueba).pdf Descargar                              |
| ada   |                                  | Memoria: Memoria TFG (Prueba).pdf Descargar                                                                  |
|       |                                  | Informe del Tutor: Informe tutor (Prueba).pdf Descargar                                                      |
|       | 🛗 Defensa                        |                                                                                                    |
|       | Fecha defensa:                   | No tiene defensa asignada                                                                                    |
|       | Comisión Evaluadora:             | (1419) Comisión Evaluadora Trabajo Fin de Grado GADE nº 5                                                    |
|       | 🖻 Calificación                   |                                                                                                    |
|       | Para más información sobre la ca | lificación <u>de trabajos,</u> consulte la Guía Docente de la titulación o en la Facultad de Ciencias Empres |
|       | Documentación:                   | 𝔐 Informes calificación                                                                                      |
|       | Nota Tutor:                      |                                                                                                    |
|       | Nota Comisión Evaluadora:        | 🖌 🗤 🔨                                                                                                    |
|       | Nata avarisionali                |                                                                                                    |

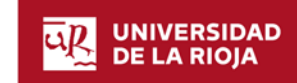

#### 7 - Pulse en + seleccionar para incorporar el informe a la plataforma desde su ordenador

#### 7.1 - También puede generar el informe con los datos del alumno cumplimentados

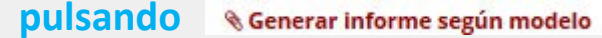

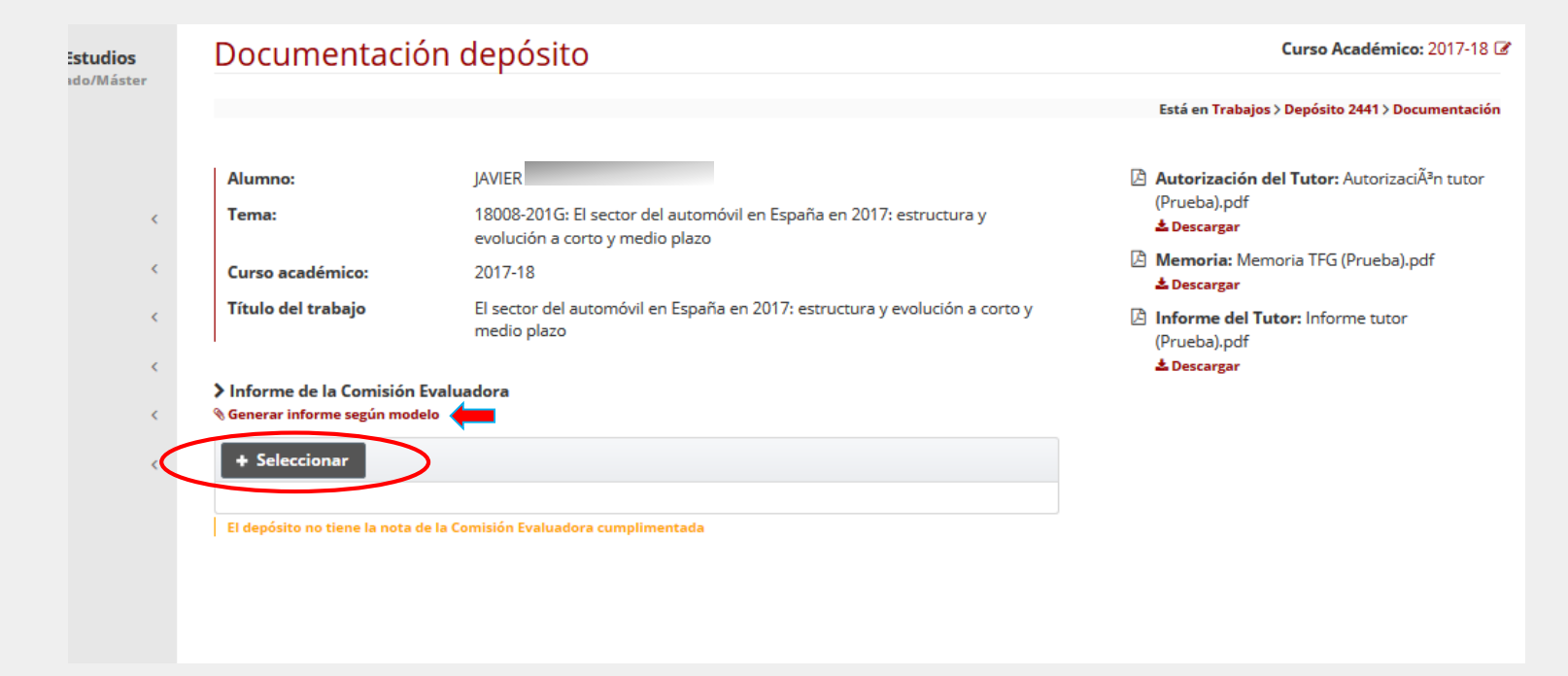

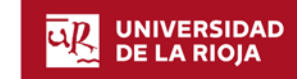

### 8 – Una vez subido el informe estará disponible si se desea descargarlo

Alumno: IAVIER Tema: 18008-201G: El sector del automóvil en España en 2017: estructura y evolución a 🛓 Descargar corto y medio plazo Curso académico: 2017-18 Título del trabajo El sector del automóvil en España en 2017: estructura y evolución a corto y medio plazo > Informe de la Comisión Evaluadora

N Generar informe según modelo

+ Seleccionar

El depósito no tiene la nota de la Comisión Evaluadora cumplimentada

Está en Trabajos > Depósito 2441 > Documentación

- Autorización del Tutor: AutorizaciÃ<sup>3</sup>n tutor (Prueba).pdf
- Memoria: Memoria TFG (Prueba).pdf 🛓 Descargar
- Differme del Tutor: Informe tutor (Prueba).pdf 🛓 Descargar
- Informe de la Comisión Evaluadora: Informe ComisiÃ<sup>3</sup>n (Prueba).pdf
  - 🛓 Descargar 🔋 Eliminar

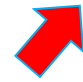

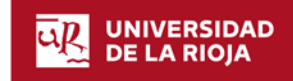